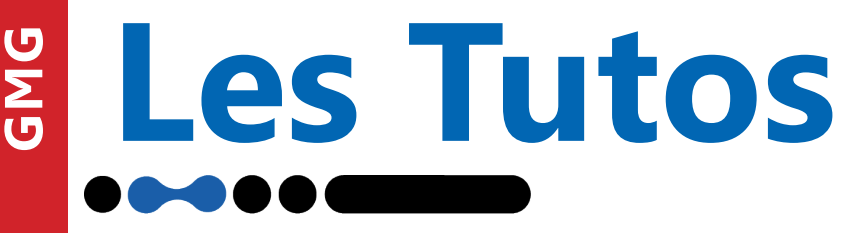

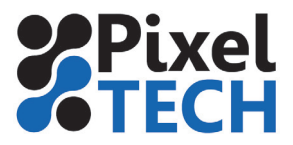

## Color Server 5 Impression des chartes test sous Caldera

1 – Importer les fichiers ECI2002 sur le RIP Caldera et les ouvrir.

2 – Le faire glisser sur le driver d'impression et ajuster vos paramètres d'impression. Ensuite aller dans le menu Gestion des couleurs.

| • SureColor-P5000 📀 🔿 🗴    |                      |  |
|----------------------------|----------------------|--|
|                            | Pas d'Image          |  |
| Copies                     | : 1 *                |  |
| Résolution                 | : 720x1440dpi        |  |
| Alimentation               | : Roll17             |  |
| Media                      | : GMG Semimatte 250g |  |
| Mode                       | : CMYKcmkOGV         |  |
| Qualité                    | : High Quality - Bid |  |
| Action                     | : Imprimer 🗾         |  |
| Conserver le fichier Rippé |                      |  |
| Configuration par défaut   |                      |  |
|                            |                      |  |
| ? Prêt Imprimer Quitter    |                      |  |

3 – Dans l'onglet Gestion des couleurs désactiver tous les profils d'entrée (capture de gauche) puis dans l'onglet Sortie désactiver le profil ICC mais laisser la linéarisation active (capture de droite)

Note : pour revenir à la calibration icc standard de caldera, il suffit de cliquer sur le bouton « défaut »

| Couleurs                                                          | Couleurs                                            |
|-------------------------------------------------------------------|-----------------------------------------------------|
| Gestion des couleurs Sortie Autres                                | Gestion des couleurs Sortie Autres                  |
| Fonorer les profils encapsules Fonorer l'intention de rendu PDF/X | Profil de sortie (Auto)                             |
| □ Frofil Gris : CalderaGrey.icc                                   | Epson-SC-P5000_GMGS250g_720x1440dpi_CMYKcr          |
| Frofil RVB : SRGB.icc                                             | Activer les courbes                                 |
| Frofil CMJN : CalderaCmyk.icc                                     | Courbes de linearisation (Auto)                     |
| Rendu : Perceptuel V Ava                                          | Epson-SC-P5000_GMGS250g_720x1440dpi_CMYKcr          |
| F éserver le noir pur : Vecteurs Frofil de Simulation :           |                                                     |
|                                                                   | Moteur : V3 (Nouveau)                               |
| Utiliser la gestion de la couleur par défaut                      | Début du noir : 0%                                  |
|                                                                   | Niveau d'économie : Haut                            |
|                                                                   | ☐ Ripper/Imprimer deux fois et calculer l'économie. |
| ? Défaut Fer                                                      | mer Défaut Fermer                                   |

4 - Lancer l'impression de chaque page

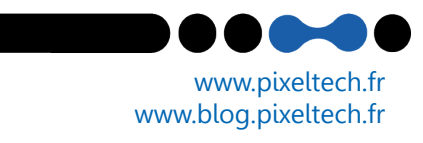